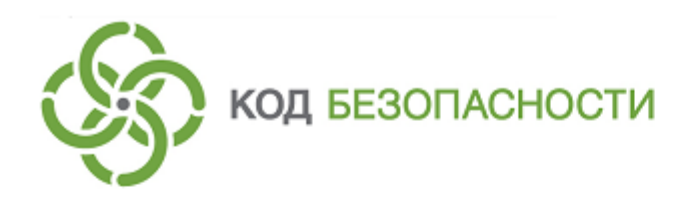

Средство криптографической защиты информации Континент-АП Версия 4 (исполнение 7)

**Быстрый старт** Аврора

RU.AMEC.58.29.12.005

# Установка и подключение приложения

# Установка приложения

## Для установки приложения с помощью файла XXX.rpm:

- **1.** Получите от администратора дистрибутив "Континент-АП" (например, по электронной почте).
- 2. Скачайте установочный пакет на мобильное устройство.
- **3.** Выполните скользящее движение вверх и коснитесь значка "File Browser". Откроется внутренняя директория устройства.

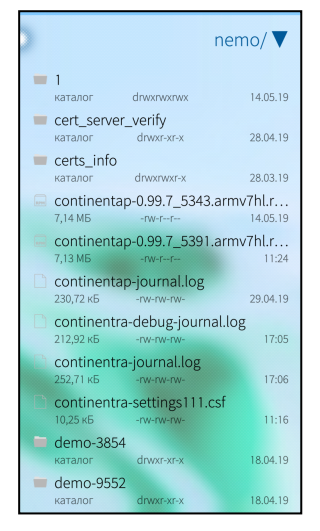

4. Нажмите на установочный пакет.

Появится окно с информацией о дистрибутиве:

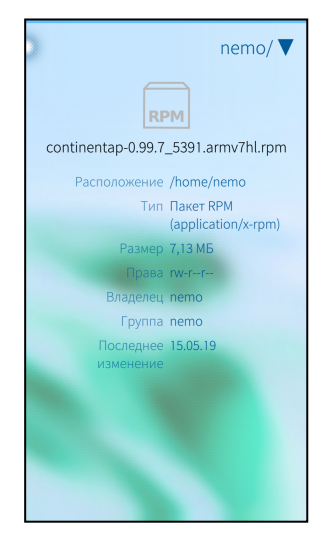

**5.** Выполните скользящее движение вниз и выберите пункт "Установить". Приложение запустится, и откроется экран накопления энтропии.

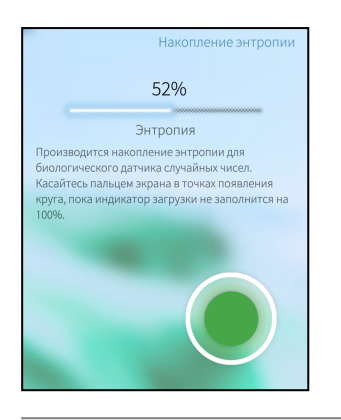

Примечание. Накопление энтропии используется для создания фиктивного ключевого контейнера. Ключевой контейнер требуется для подключения по анонимному TLS с использованием самоподписанного корневого сертификата. При удалении всех данных приложения и через год с момента последнего накопления энтропии пользователь должен заново накопить энтропию при первом запуске приложения.

На экране появится сообщение с инструкцией и индикатором накопления энтропии для биологического датчика случайных чисел.

6. Нажимайте на зеленый круг на экране.

Когда индикатор накопления энтропии покажет 100%, откроется экран за-грузки приложения.

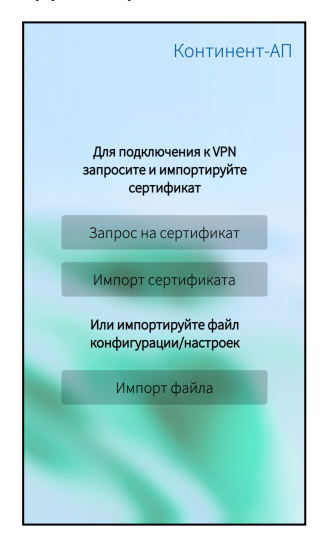

#### Для установки приложения с помощью приложения Jolla:

1. Запустите приложение Jolla.

На экране появится страница магазина со сгруппированными по категориям приложениями.

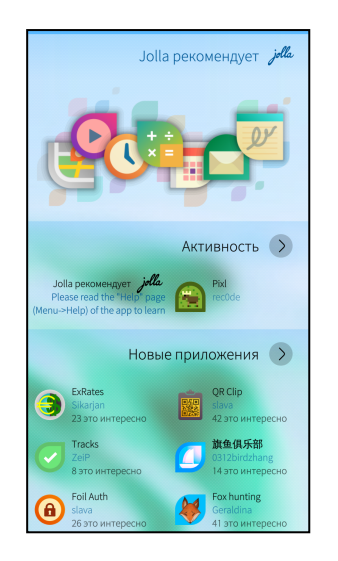

- 2. Выполните скользящее движение вниз и выберите пункт "Поиск".
- 3. В строку поиска введите название "Континент-АП".
- 4. В окне результатов поиска коснитесь значка приложения "Континент-АП".
- **5.** В окне описания приложения выполните скользящее движение вниз и выберите пункт "Установить".

Приложение будет загружено и установлено на устройство.

**6.** В окне описания приложения выполните скользящее движение вниз и выберите пункт "Открыть".

| Континент-АП                                                    |
|-----------------------------------------------------------------|
| Для подключения к VPN<br>запросите и импортируйте<br>сертификат |
| Запрос на сертификат                                            |
| Импорт сертификата                                              |
| Или импортируйте файл<br>конфигурации/настроек                  |
| Импорт файла                                                    |
|                                                                 |
|                                                                 |
|                                                                 |

Приложение запустится и откроется экран загрузки приложения.

# Импорт конфигурации с экрана загрузки

В случае установки конфигурации файл скачивается в формате XXX.ts4 (для сервера доступа версии 4) или XXX.apcfg (для сервера доступа версии 3).

Перед выполнением операции импорта создайте папку и разместите в ней скачанный файл.

### Для импорта файла:

1. В окне загрузки выберите кнопку "Импорт файла".

На экране появится директория внутренней памяти устройства:

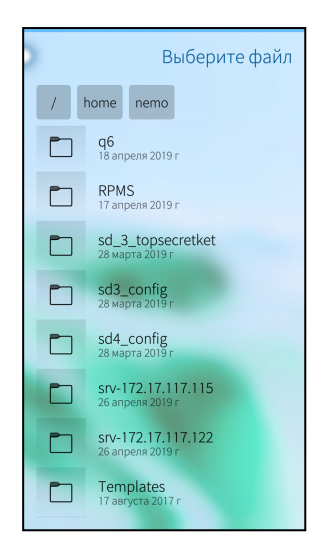

2. Выберите папку с файлом. Откроется окно:

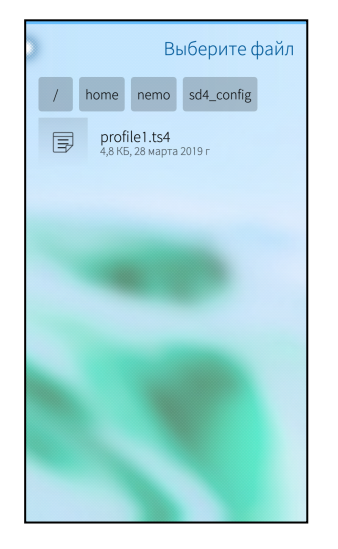

3. Нажмите кнопку "Выбрать".

При импорте конфигурации в зависимости от состава файла пользователь выполняет следующие операции в различных сочетаниях:

**Примечание.** Учетные данные для завершения операции импорта конфигурации выдает администратор.

• накопление энтропии;

|                                                 | Шат 2 ИЗ 3<br>Накопление энтропии                             |
|-------------------------------------------------|---------------------------------------------------------------|
|                                                 |                                                               |
|                                                 | 52%                                                           |
|                                                 | Энтропия                                                      |
| Производится нак<br>биологического л            | опление энтропии для<br>атчика случайных чисел                |
| Касайтесь пальцен<br>круга, пока индика<br>100% | м экрана в точках появления<br>атор загрузки не заполнится на |
| 100%.                                           |                                                               |
|                                                 |                                                               |
|                                                 |                                                               |
|                                                 |                                                               |
|                                                 |                                                               |
|                                                 |                                                               |
|                                                 |                                                               |
|                                                 |                                                               |

• ввод пароля для файла конфигурации;

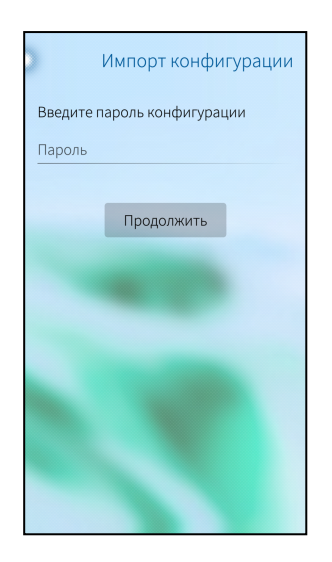

• ввод пароля для ключевого контейнера.

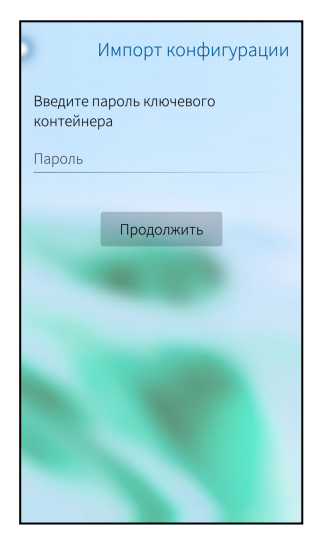

По окончании импорта на экране появится главное окно приложения:

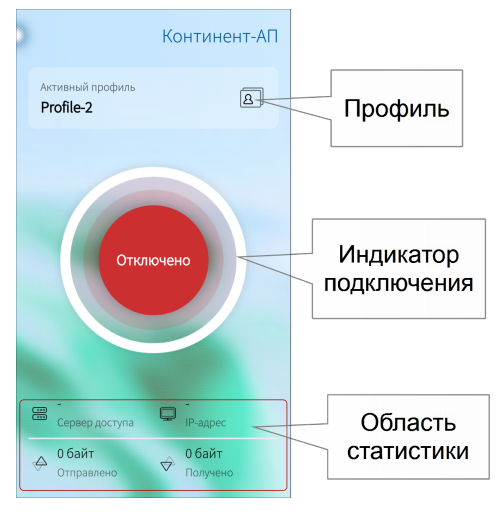